ホスティング・ハウジング Ver.4 用 クライアント新規メール設定方法 --- Outlook 2016 (Office365 版) ---

> Page. 1/8 Update 9/26/2017

1. Outlook 2016 を起動し、[ファイル]をクリックします。

| E 5 ₹                        |                        |          | 受信トレイ -                                        |
|------------------------------|------------------------|----------|------------------------------------------------|
| ファイル ホーム                     | 送受信                    | フォルダー 表示 | ♀ 実行したい作業を入力してください                             |
| ■<br>新しい 新しい<br>電子メール アイテム ▼ | ©<br>▲<br>↓<br>↓<br>Ⅲ除 | 返信 全具に 転 | ■<br>■<br>■<br>■<br>■<br>■<br>■<br>■<br>■<br>■ |
| 新規作成                         | 削除                     | 返信       | クイック操作 いっ                                      |
| ▲お気に入り                       |                        | < 現在のメール | ボックス の検… 🔎 現在のメールボックス 🔻                        |

2. [アカウント情報] 画面が表示されます。 [アカウントの追加]をクリックします。

| $\mathbf{E}$    | 受信トレイ -                                                                                                    |
|-----------------|----------------------------------------------------------------------------------------------------|
| 情報              | アカウント情報                                                                                                    |
| 開く/エクスポート       |                                                                                                    |
| 名前を付けて保存        | POP/SMTP                                                                                                    |
| 添付ファイルの保存       | + アカウントの追加                                                                                                    |
| 印刷              | アカウントの設定                                                                                                    |
| Office<br>アカウント | <ul> <li>■ Cのアカウントの設定を変更、または追加の接続を設定します。</li> <li>アカウント</li> <li>■ iPhone、iPad、Android、Windows 10 Mobile 用の Ou<br/>設定 ▼</li> </ul> |

3. [Outlook へようこそ] 画面が表示されます。

メールアドレスを入力し、「詳細オプション】をクリックします。

| × |
|---|
|   |
|   |
|   |
|   |
|   |
|   |
|   |

All Rights Reserved , Copyright© システム・アルファ株式会社 2001-2017 9-011 4. [詳細オプション]の下に[自分で自分のアカウントを手動で設定]のチェックボックスが表示されます。 チェックを入れ、[接続]をクリックします。

|                                   | × |
|-----------------------------------|---|
| Outlook へようこそ                     |   |
| メール アドレスを入力してアカウントを追加します。         |   |
| test@test.co.jp                   |   |
| 詳親オブション ヘ<br>図[自分で自分のアカウントを手動で設定] |   |
| 接続                                |   |
|                                   |   |
|                                   |   |

5. [アカウントの種類を選択]画面が表示されます。 [POP]をクリックします。

| ¢ |            |             |        | × |
|---|------------|-------------|--------|---|
|   | アカウン       | いトの種類な      | を選択    |   |
|   | Office 365 | Outlook.com | Google |   |
|   | E X        | POP         | ІМАР   |   |
|   |            |             |        |   |

6. [POP アカウントの設定]画面が表示されます。

以下の表を参照して各項目を設定し、[接続]をクリックします。

| e | POP アカウントの設定 test@test.co.jp                                                                                                    | × |
|---|----------------------------------------------------------------------------------------------------|---|
|   | 受信メール<br>サーバー mail.test.co.jp ポート 110<br>このサーバーでは暗号化された接続 (SSL/TLS) が必要<br>セキュリティで保護されたパスワード認証 (SPA) でのログオンが必要<br>送信メール<br>サーバー mail.test.co.jp ポート 587<br>暗号化方法 なし マ<br>してキュリティで保護されたパスワード認証 (SPA) でのログオンが必要 |   |
|   | メッセージ配信<br>□ 既存のデータ ファイルを使用                                                                                                    |   |

## 受信メール

| サーバー                | mail.お客様ドメイン名 例)mail.test.co.jp |
|---------------------|---------------------------------|
| ポート                 | 110 と入力                         |
| このサーバーでは暗号化された接続    | チェックしない                         |
| (SSL/TLS)が必要        |                                 |
| セキュリティで保護されたパスワード認証 | チェックしない                         |
| (SPA)でのログオンが必要      |                                 |

## 送信メール

| サーバー                | mail.お客様ドメイン名 例)mail.test.co.jp |
|---------------------|---------------------------------|
| ポート                 | 587 と入力                         |
| 暗号化方法               | なしを選択                           |
| セキュリティで保護されたパスワード認証 | チェックしない                         |
| (SPA)でのログオンが必要      |                                 |

•7. [インターネット電子メール] 画面が表示されます。 以下の表を参照して各項目を設定し、[OK]をクリックします。

| イン                     | インターネット電子メール - test@test.co.jp × |                     |   |  |  |
|------------------------|----------------------------------|---------------------|---|--|--|
| ?                      | 🅐 次のサーバーのアカウント名とパスワードを入力してください。  |                     |   |  |  |
|                        | サーバー                             | ーバー mail.test.co.jp |   |  |  |
|                        | ユーザー名( <u>U</u> ):               | test@test.co.jp     |   |  |  |
|                        | パスワード( <u>P</u> ):               | *****               |   |  |  |
| ✓パスワードをパスワード一覧に保存する(S) |                                  |                     |   |  |  |
|                        |                                  | OK キャンセノ            | r |  |  |

| ユーザー名              | メールアドレスが入力されていることを確認 |
|--------------------|----------------------|
| パスワード              | メールパスワードを入力          |
| パスワードをパスワード一覧に保存する | チェックする               |

8. [アカウントのセットアップが完了しました]と表示されます。

[Outlook Mobile をスマートフォンにも設定する]のチェックを外してから、[OK]をクリックします。

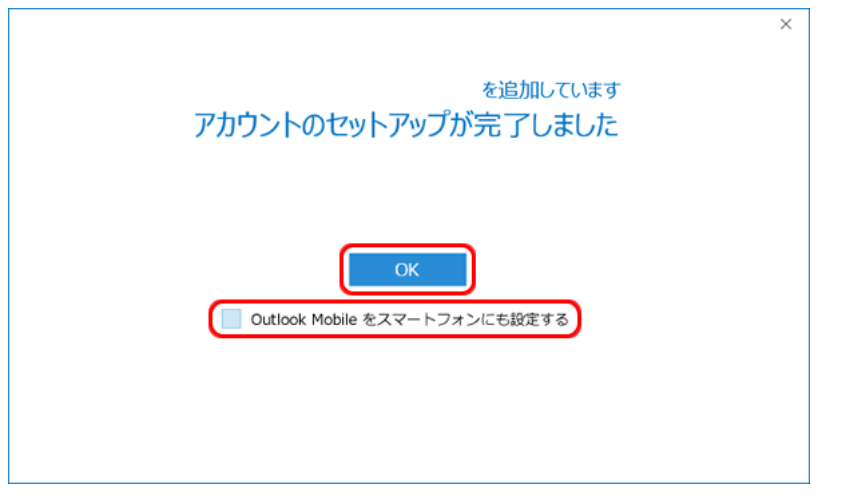

9. 表示された画面で[ファイル]をクリックします。

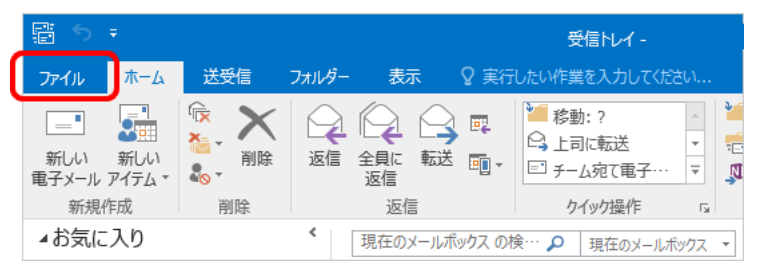

## 10. [アカウント情報] 画面が表示されます。

[アカウント設定]をクリックし、表示されたメニューから再度[アカウント設定]を選択します。

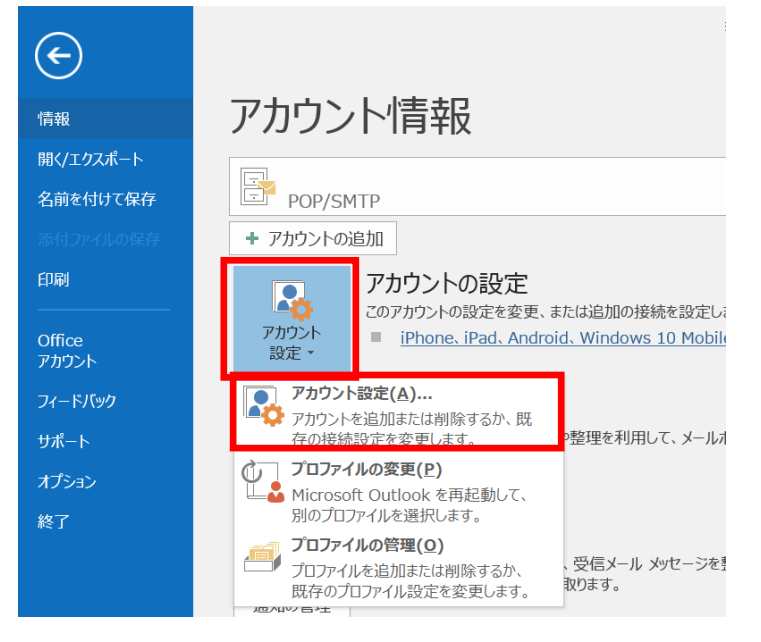

11. [電子メール アカウント]画面が表示されます。

作成したアカウントを選択し、[変更]をクリックします。

| ウント話         | 定                            |                                   |                         |             |          |           | ×    |
|--------------|------------------------------|-----------------------------------|-------------------------|-------------|----------|-----------|------|
| 電子メ<br>ア:    | <b>ール アカウント</b><br>カウントを追加また | は削除できます。また、ア                      | カウントを選択し                | てその設定を変更で   | きます。     |           |      |
| メール          | データファイル R                    | SS フィード SharePoir                 | it リスト インター・            | ネット予定表 公開   | 予定表 アドレス | 帳         |      |
| 📔 新規         | ₹(N) 🎾 修復                    | !( <u>R</u> ) 矕 変更( <u>A</u> )    | ♥ 既定に設定                 | (□) 🗙 削除(Δ) | ÷ ÷      |           |      |
| 名前           |                              |                                   |                         | 種類          |          |           |      |
| Stest        | @test.co.jp                  |                                   |                         | POP/SMTF    | (送信で使用する | る既定のアカウント |      |
|              |                              |                                   |                         |             |          |           |      |
|              |                              |                                   |                         |             |          |           |      |
|              |                              |                                   |                         |             |          |           |      |
|              |                              |                                   |                         |             |          |           |      |
|              |                              |                                   |                         |             |          |           |      |
|              |                              |                                   |                         |             |          |           |      |
|              |                              |                                   |                         |             |          |           |      |
| 選択した         | アカウントでは、衆                    | しいメッセージを次の場所                      | 行に配信します:                |             |          |           |      |
| 選択した         | アカウントでは、親<br>ダーの容更(F)        | しいツセージを次の場所                       | に配信します:                 | NZ          |          |           |      |
| 選択した<br>フォルタ | ・アカウントでは、<br>対一の変更(E)        | しいメッセージを次の場所<br>データ ファイル・ C・XI Ic | íに配信します:<br>¥受信<br>ersi | HUT         |          |           |      |
| 選択した<br>フォルタ | .アカウントでは、親<br>ダーの変更(E)       | しいメッセージを次の場所<br>データ ファイル:C:¥Us    | íに配信します:<br>¥受信<br>ers  | HU1         |          |           | <br> |
| 選択した<br>フォルタ | ・アカウントでは、射<br>ずーの変更(E)       | しいメッセージを次の場所<br>データファイル: C:¥Us    | íに配信します:<br>¥受信<br>ers  | itur        |          |           | <br> |
| 選択した<br>フォルタ | .アカウントでは、射<br>ダーの変更(E)       | しいメッセージを次の場所<br>データ ファイル: C:¥Us   | 「に配信します:<br>¥受信<br>ers  | hur         |          |           |      |

All Rights Reserved, Copyright© システム・アルファ株式会社 2001-2017 9-011 12. [POP とIMAP のアカウント設定] 画面が表示されます。 ユーザー情報: 名前欄にメールアドレスが表示されていますので、

送信者として相手に通知される名前を入力します。

[詳細設定]をクリックします。

| アカウントの変更                                                                              |                                                                                                    | ×                                                                                                    |
|---------------------------------------------------------------------------------------|----------------------------------------------------------------------------------------------------|----------------------------------------------------------------------------------------------------|
| POP と IMAP のアカウント設定<br>お使いのアカウントのメール サーバー                                             | の設定を入力してください。                                                                                          | *                                                                                                    |
| <b>ユーザー情報</b><br>名前(Y):<br>電子メール アドレス(E):<br>サーバー情報<br>アカウントの種類(A):<br>受信メール サーバー(I): | 山田太郎<br>test@test.co.jp                                                                                | アカウント設定のテスト<br>アカウントをテストして、入力内容が正しいかどうかを確認することをお勧めしま<br>す。<br>アカウント設定のテスト(I)<br>[次へ] をクリックしたらアカウント設定を自動的にテストする( <u>S</u> ) |
| 送信メール サーバー (SMTP)( <u>O</u> ):                                                        | mail.test.co.jp                                                                                        |                                                                                                    |
| アカウント名(U):<br>パスワード(P):<br>ソール サーバーがセキュリティで保<br>いる場合には、チェック ボックスをオ                    | test@test.co.jp<br>********<br>ワードを保存する( <u>R</u> )<br>護されたパスワード認証 (SPA) に対応して<br>ンにしてください( <u>Q</u> ) | 詳細設定( <u>M</u> )                                                                                                    |
|                                                                                       |                                                                                                    | < 戻る(B) 次へ(N) > キャンセル ヘルプ                                                                                                  |

13. [インターネット電子メール設定] 画面が表示されます。[送信サーバー] タブをクリックします。 [送信サーバー(SMTP) は認証が必要] にチェックし、

[受信メール サーバーと同じ設定を使用する]を選択します。

[OK]をクリックします。

| インターオ                                                                                                    | トット電子メール           | 設定       | × |  |  |  |
|----------------------------------------------------------------------------------------------------|--------------------|----------|---|--|--|--|
| 全般                                                                                                    | 送信サーバー             | 接続  詳細設定 |   |  |  |  |
| <ul> <li>▶ 送信サーバー (SMTP) は認証が必要(Q)</li> <li>◎ 受信メール サーバーと同じ設定を使用する(U)</li> <li>○ 次のアカウントとパスワードでログオンする(L)</li> </ul> |                    |          |   |  |  |  |
|                                                                                                    | アカウント名(N)          | :        | - |  |  |  |
|                                                                                                    | パスワード( <u>P</u> ): |          | 1 |  |  |  |
|                                                                                                    | 🔲 セキュリティブ          |          |   |  |  |  |
| ○ メールを送信する前に受信メール サーバー(こログオンする(1)                                                                                   |                    |          |   |  |  |  |
|                                                                                                    |                    |          |   |  |  |  |
|                                                                                                    |                    |          |   |  |  |  |
|                                                                                                    |                    |          |   |  |  |  |
|                                                                                                    |                    |          |   |  |  |  |
|                                                                                                    |                    |          |   |  |  |  |
|                                                                                                    |                    |          |   |  |  |  |
|                                                                                                    |                    | OK キャンセル |   |  |  |  |

All Rights Reserved, Copyright© システム・アルファ株式会社 2001-2017 9-011 14. [POP と IMAP のアカウント設定] 画面に戻ります。

[[次へ]をクリックしたらアカウント設定を自動的にテストする]にチェックが入っていることを 確認し、[次へ]をクリックします。

| アカウントの変更                                                                                   |                                                 | ×                                                                     |
|--------------------------------------------------------------------------------------------|-------------------------------------------------|-----------------------------------------------------------------------|
| POP と IMAP のアカウント設定<br>お使いのアカウントのメール サーバー                                                  | の設定を入力してください。                                   | 卷                                                                     |
| <b>ユーザー情報</b><br>名前(Y):<br>電子メール アドレス(E):                                                  | 山田太郎<br>test@test.co.jp                         | <b>アカウント設定のテスト</b><br>アカウントをテストして、入力内容が正しいかどうかを確認することをお勧めしま<br>す。<br> |
| <b>サーバー情報</b><br>アカウントの種類( <u>A</u> ):<br>受信メール サーバー(I):<br>送信メール サーバー (SMTP)( <u>Q</u> ): | POP3<br>mail.test.co.jp<br>mail.test.co.jp      | アカウント設定のテスト(I)                                                        |
| メール サーバーへのログオン情報                                                                           |                                                 |                                                                       |
| アカウント名( <u>U</u> ):<br>パスワード( <u>P</u> ):                                                  | test@test.co.jp *******                         |                                                                       |
|                                                                                            | マワードを保存する( <u>R</u> )                           |                                                                       |
| □ メール サーバーがセキュリティで保<br>いる場合には、チェック ボックスをァ                                                  | 護されたパスワード認証 (SPA) に対応して<br>とっしてください( <u>Q</u> ) | 詳細設定(⊻)                                                               |
|                                                                                            |                                                 | < 戻る(B) 次へ(N) > キャンセル ヘルプ                                             |

15.[テスト アカウント設定]画面が表示され、設定したアカウント宛にテストメールが送信されます。 問題なくテストメールが送信された場合は、[状況]に[完了]と表示されます。 [閉じる]をクリックします。

| テスト アカウント設定                                       |          |  |  |  |  |  |
|---------------------------------------------------|----------|--|--|--|--|--|
| すべてのテストが完了しました。 [閉じる] をクリックして続                    | 中止(S)    |  |  |  |  |  |
|                                                   | 開じる(C)   |  |  |  |  |  |
| タスク エラー                                           |          |  |  |  |  |  |
| タスク                                               | 状況       |  |  |  |  |  |
| ✓ 受信メール サーバー (POP3) へのログオン<br>✓ テスト電子メール メッセージの送信 | 完了<br>完了 |  |  |  |  |  |
|                                                   |          |  |  |  |  |  |

設定に誤りがあった場合、エラー画面が表示されます。 [閉じる]をクリックし、再度設定を行ってください。 16. [アカウントの変更]画面が表示されます。 [完了]をクリックし、設定完了です。

| アカウントの追加                       | ×             |
|--------------------------------|---------------|
|                                |               |
|                                |               |
| すべて完了しました                      |               |
| アカウントのセットアップに必要な情報がすべて入力されました。 |               |
|                                |               |
|                                |               |
|                                |               |
|                                |               |
|                                |               |
|                                |               |
|                                |               |
|                                |               |
|                                | 利のアカウントの追加(A) |
|                                |               |
|                                |               |
|                                | < 戻る(B) 完了    |

以上で設定は完了です。